## **O** Captive Portal

Captive Portal — это функциональность, используемая в PT NGFW для идентификации и контроля доступа пользователей.

## Сценарии применения Captive Portal:

- Организация гостевого доступа;
- Авторизация и применение политик безопасности для пользователей и устройств, находящихся вне домена;
- Авторизация и применение политик безопасности для пользователей и серверов на базе OC Linux.

## Процесс авторизации через Captive Portal в PT NGFW

С точки зрения архитектуры Captive Portal является частью СУ и работает в связке с User-Control агентом, который используется для интеграции с Microsoft AD.

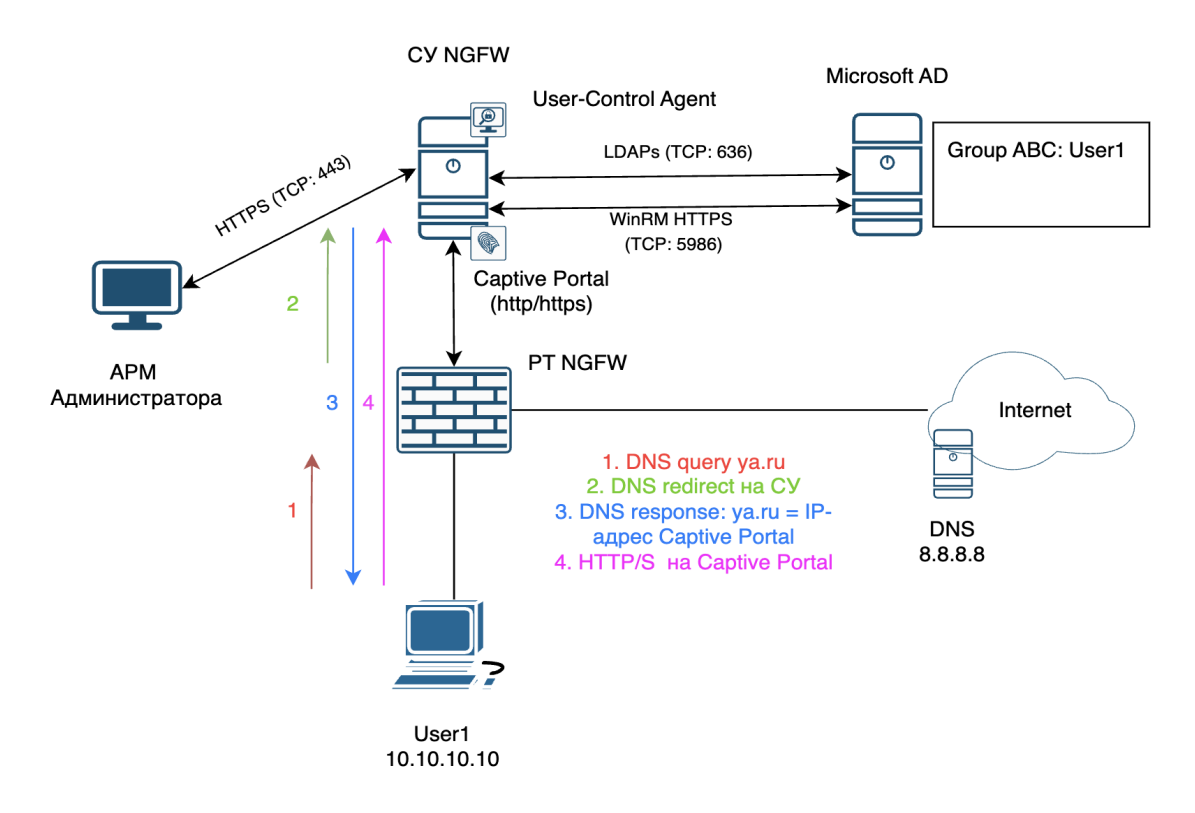

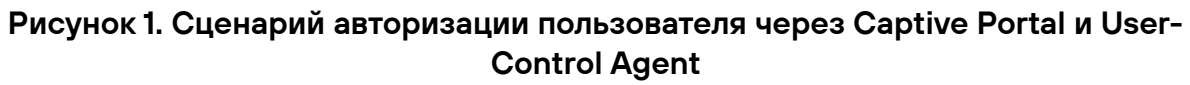

- Пользователь User1 инициирует HTTP-запрос к сайту уа.ru, в результате чего формируется DNS-запрос на разрешение доменного имени (ya.ru);
- PT NGFW перехватывает запрос от пользователя в сторону DNSсервера и перенаправляет его в систему управления;
- СУ формирует DNS-ответ для пользователя, в котором вместо истинного значения IP-адреса для сайта <u>ya.ru</u> проставляется IP-адрес Captive Portal;
- Пользователь User 1 перенаправляется на Captive Portal, на котором он вводит свои учетные данные из Active Directory для прохождения аутентификации;
- После ввода пользователем учетных данных Captive Portal с помощью User-Control Agent выполняет авторизацию в AD по протоколу LDAPs. При этом в AD формируется запись авторизации, которая считывается User-Control Agent и передается в PT NGFW. Таким образом, PT NGFW получает информацию о пользователе и его IP-адресе (например, User1: 10.10.10.10).

ВАЖНО! Чтобы Captive Portal мог проводить авторизацию пользователей, DNS-запросы от них должны проходить через PT NGFW. Также необходимо обеспечить сетевую доступность до Captive Portal со стороны пользователей, для которых необходимо задействовать эту функциональность.

## Настройка Captive Portal

Создание политики аутентификации на Captive Portal

1. В СУ выделите второй IP-адрес и укажите его в параметрах. Например:

```
# The primary network interface
auto ens192
allow-hotplug ens192
iface ens192 inet static
address 10.13.107.92/24
gateway 10.13.107.1
dns-domain ptsecurity.ru
dns-nameservers 10.0.52.101 10.10.52.101 10.20.52.101
post-up ip route add 10.13.108.0/24 via 10.13.107.254 dev ens192
auto ens192:0
allow-hotplug ens192:0
iface ens192:0 inet static
address 10.13.107.158/24
```

Рисунок 2. Выделение второго IP-адреса в СУ

2. Настройте сервис traefik в СУ и укажите новый IP-адрес для сервиса Captive Portal. Например:

sudo nano /opt/pt-ngfw/traefik/config/traefik.yml

```
.....
entrypoints:
traefik:
  address: 127.0.0.1:81
  forwardedHeaders:
   trustedips:
    - 127.0.0/8
    - 10.0.0/8
    - 172.16.0.0/12
    - 192.168.0.0/16
 http:
  address: 10.13.107.92:80
  transport:
   respondingtimeouts:
    idletimeout: 5m
  forwardedHeaders:
   trustedips:
    - 127.0.0/8
    - 10.0.0/8
    - 172.16.0.0/12
    - 192.168.0.0/16
  http:
   redirections:
    entrypoint:
     to: https
```

scheme: https https: address: 10.13.107.92:443 forwardedHeaders: trustedips: - 127.0.0.0/8 - 10.0.0/8 - 172.16.0.0/12 - 192.168.0.0/16 http: tls: {} captive-http: address: 10.13.107.158:80 transport: respondingtimeouts: idletimeout: 5m forwardedHeaders: trustedips: - 127.0.0/8 - 10.0.0/8 - 172.16.0.0/12 - 192.168.0.0/16 http: redirections: entrypoint: to: captive-https scheme: https captive-https: address: 10.13.107.158:443 forwardedHeaders: trustedips: - 127.0.0/8 - 10.0.0/8 - 172.16.0.0/12 - 192.168.0.0/16 http: tls: {} .....

В этом примере:

- 10.13.107.92 IP-адрес, использующийся для интерфейса управления СУ (MGMT)
- 10.13.107.158 IP-адрес для Captive Portal.

3. Перезапустите сервис traefik:

sudo systemctl restart pt-ngfw-traefik.service

4. В СУ на странице Objects → Addresses добавьте адресный объект с типом IP-address для Captive Portal. Например:

| PT NGFW Policies       | Objects Devices Logs Settings                                                   |
|------------------------|---------------------------------------------------------------------------------|
| Applications           | Addresses ② Global > ♣ Central Office                                           |
| 오 Users                | Objects Groups                                                                  |
| 문 Services             |                                                                                 |
| Addresses              | All addresses IP addresses FQDNs GeoIP                                          |
| B Zones                | Name Editing the address X                                                      |
| O IPS                  | Elinux_Serv     Device group                                                    |
| $C^{2}$ URL categories | [P] h_192.168.2.99     《     》 Central Office                                   |
| ℅ Auth profiles        | test     Name                                                                   |
| Decryption             | Captive_portal     Captive_portal     X                                         |
| - mirroring profiles   |                                                                                 |
| 🗸 🕘 Global             |                                                                                 |
| ം‰ 10К                 | P TEST_10.13.107.170                                                            |
| ൿ Branch               | IP address IP range FQDN                                                        |
| 😹 Central Offi         | 192.168.3.0/24     IP address and prefix length (for example, 192.168.80.10/32) |
| 🚲 Generator            | Address                                                                         |
|                        | 10.13.107.158/32 ×                                                              |
|                        |                                                                                 |
|                        | Save Cancel                                                                     |
|                        |                                                                                 |

Рисунок 3. Добавление адресного объекта для Captive Portal

 На странице Objects → Auth Profiles добавьте Authentication profile и выберите в нем созданный ранее адрес для Captive Portal. Например:

| <b>V</b> P | TNGFW                                                    | Policies | Objects  | Devices      | Logs   | Settings                           |   |                  |                    |  |
|------------|----------------------------------------------------------|----------|----------|--------------|--------|------------------------------------|---|------------------|--------------------|--|
| 6          | Applications                                             |          | Auth pro | files 🕘      | Global | 。 恭 Central Office                 | • |                  |                    |  |
| Ŗ          | Q Users                                                  |          | Name     |              |        | Captive portal address             |   | Device group     | Created on         |  |
| 뭑          | B Services                                               |          | Co Ca    | ptive Portal |        | Captive_portal<br>10.13.107.158/32 |   | 🖧 Central Office | 6/6/25, 4:38:49 PM |  |
| €          | Addresses                                                |          |          |              |        |                                    |   |                  |                    |  |
|            | B Zones                                                  |          |          |              |        |                                    |   |                  |                    |  |
| C          | ) IPS                                                    |          |          |              |        |                                    |   |                  |                    |  |
| Ġ          | O URL categories                                         | 5        |          |              |        |                                    |   |                  |                    |  |
| o          | Auth profiles                                            |          |          |              |        |                                    |   |                  |                    |  |
| Ê          | <ul> <li>Decryption</li> <li>mirroring profil</li> </ul> | es       |          |              |        |                                    |   |                  |                    |  |

Рисунок 4. Добавление профиля аутентификации

- 6. Обеспечьте сетевую доступность к Captive Portal для выбранных компьютеров и серверов.
- 7. Если требуется, на странице Policies → Security добавьте разрешающие политики безопасности.

8. Добавьте правило аутентификации для доступа к IP-адресу Captive Portal без аутентификации — Without authentication, чтобы перенаправленные от пользователей запросы могли доходить до Captive Portal.

Если требуется, выберите режим журналирования при срабатывании правила — Logging Mode At rule hit. Например:

| 🔯 PT NGFW                                                  | Policies     | Objects D    | evices Logs Settings               |                                                                                 |       |                                    |       |                  |
|------------------------------------------------------------|--------------|--------------|------------------------------------|---------------------------------------------------------------------------------|-------|------------------------------------|-------|------------------|
| 🖽 Security                                                 | /            | Authenticati | ion policy 🕘 Global 🔸 🚲 Centra     | Editing the authentication r                                                    | rule  |                                    | ×     |                  |
| <ul><li>→ NAT</li><li>△ Decrypt</li><li>⊗ Authen</li></ul> | tion         | No.          | Name 2 Pre-rules from Global · 0   | Name<br>to Captive<br>Description                                               | ×     |                                    |       | uthent<br>rofile |
| 🗸 🕘 Glo                                                    | bal          | ✓ ☐ F        | Pre-rules from Central Office · 2  |                                                                                 |       |                                    |       |                  |
| & 1<br>윲 E                                                 | OK<br>Branch | 1            | to Captive                         | Match conditions                                                                |       |                                    |       | Vithou           |
| 恭 (                                                        | Central Offi | 2            | Kali_to_Captive                    | Source zone                                                                     | + Add | Source address                     | + Add | & Ca             |
| æ (                                                        | Generator    | > 🗅 F        | Post-rules from Central Office · 0 | ∦ Any                                                                           |       | * Any                              |       |                  |
|                                                            |              | ) Ē F        | Post-rules from Global · 0         | Destination zone                                                                | + Add | Destination address · 1            | + Add |                  |
|                                                            |              |              |                                    | * Any                                                                           |       | Captive_portal<br>10.13.107.158/32 |       |                  |
|                                                            |              |              |                                    | Service · 2                                                                     |       |                                    | + Add |                  |
|                                                            |              |              |                                    | HTTP-default-port     TCP D: 80 S: *     HTTPS-default-port     TCP D: 443 S: * |       |                                    |       | l                |
|                                                            |              |              |                                    | Action on match                                                                 |       |                                    |       |                  |
|                                                            |              |              |                                    | Authentication profile                                                          |       | Logging mode                       |       |                  |
|                                                            |              |              |                                    | Without authentication                                                          | ~     | At rule hit                        | ~     |                  |

Рисунок 5. Добавление правила аутентификации (without authentication)

9. Для выбранных компьютеров и серверов в соответствующих зонах безопасности выберите ранее созданный профиль аутентификации Authentication Profile.

Выберите необходимый режим журналирования при срабатывании правила, например Logging Mode At rule hit.

10. Нажмите Сохранить.

| ũ | PT NGFW Policies                                                                                                    | Objects D       | Devices Logs Settings              |                            |         |                             |       |                     |
|---|----------------------------------------------------------------------------------------------------|-----------------|------------------------------------|----------------------------|---------|-----------------------------|-------|---------------------|
|   | 园 Security                                                                                                    | Authenticat     | tion policy 🛛 🕘 Global 🔸 歳 Centra  | Editing the authentication | on rule |                             | ×     |                     |
|   | → NAT                                                                                                    |                 | s                                  |                            |         |                             |       | uthentication prope |
|   | 🔒 Decryption                                                                                                    | No.             | Name 2                             | Rule properties            |         |                             |       | rofile              |
|   | Authentication                                                                                                    | › 🗅 I           | Pre-rules from Global · 0          | Name                       |         |                             |       |                     |
| I | 🗸 🥝 Global                                                                                                    | <b>~</b> 🕒 I    | Pre-rules from Central Office • 2  | Kali_to_Captive            | ×       |                             |       |                     |
|   | 畿 10K                                                                                                    | 1               | to Captive                         |                            |         |                             |       | Vithout authentica  |
|   | المعنى المعنى | 2               | Kali_to_Captive                    | Match conditions           |         |                             |       | Captive Portal      |
|   | a Generator                                                                                                    | <b>&gt;</b> 🕒 I | Post-rules from Central Office · 0 | Source zone · 1            | + Add   | Source address · 1          | + Add |                     |
|   |                                                                                                    | › 🗅 I           | Post-rules from Global · 0         | BB DMZ                     |         | Kall_DMZ<br>192.168.2.44/32 |       |                     |
|   |                                                                                                    |                 |                                    | Destination zone           | + Add   | Destination address         | + Add |                     |
|   |                                                                                                    |                 |                                    | * Any                      |         | ∦ Any                       |       |                     |
|   |                                                                                                    |                 |                                    | Service                    |         |                             | + Add |                     |
|   |                                                                                                    |                 |                                    | * Any                      |         |                             |       |                     |
|   |                                                                                                    |                 |                                    | Action on match            |         |                             |       |                     |
|   |                                                                                                    |                 |                                    | Authentication profile     |         | Logging mode                |       |                     |
|   |                                                                                                    |                 |                                    | 🔑 Captive Portal           | ~       | At rule hit                 | ~     |                     |
|   |                                                                                                    |                 |                                    | Save Cancel                |         |                             |       |                     |

Рисунок 6. Выбор профиля аутентификации и сохранение правила

- 11. Примените конфигурацию с СУ на PT NGFW, нажав Push to devices.
- 12. На тестовом ПК удостоверьтесь, что DNS-запросы перехватываются Captive Portal. Например:

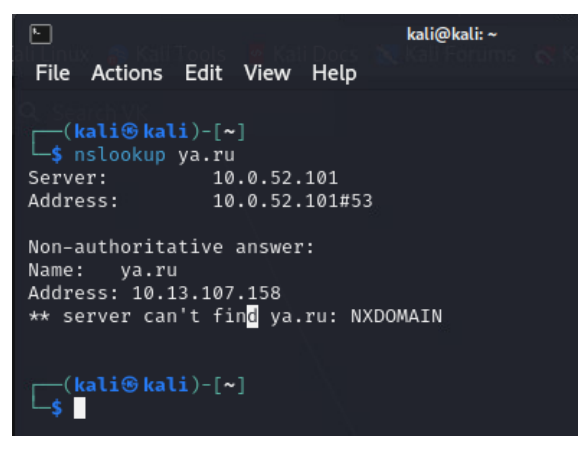

Рисунок 7. Проверка DNS-запросов

Если все настроено корректно, то в ответе на DNS-запрос должен отобразиться IP-адрес настроенного Captive Portal.

13. В браузере перейдите на тестовый веб-сайт и убедитесь, что Captive Portal перехватил запрос пользователя и выдал страницу авторизации. Например:

| ightarrow $ ightarrow$ $ ightarrow$ $ ightarrow$ $ ightarrow$ https://lenta.ru             |                        |
|--------------------------------------------------------------------------------------------|------------------------|
| Kali Linux 👩 Kali Tools 🧕 Kali Docs 🕱 Kali Forums  Kali NetHunter 🛸 Exploit-DB 🛸 Google Ha | acking DB 🌗 OffSec     |
|                                                                                            |                        |
|                                                                                            |                        |
|                                                                                            |                        |
|                                                                                            |                        |
|                                                                                            |                        |
|                                                                                            |                        |
|                                                                                            | PT NGFW Captive Portal |
|                                                                                            | Enter your credentials |
|                                                                                            |                        |
|                                                                                            |                        |
|                                                                                            | Usernaine              |
|                                                                                            | Password:              |
|                                                                                            | Password               |
|                                                                                            |                        |
|                                                                                            | Submit                 |
|                                                                                            |                        |

Рисунок 8. Страница авторизации

- 14. Введите доменные учетные данные из Microsoft AD, с которым предварительно настроена интеграция. Формат ввода в поле Username: <u>user@domain.local</u>
- 15. При успешной авторизации Captive Portal вернет сообщение Success с указанием IP-адреса, который был считан из записей AD для этой сессии аутентификации.

|                 | anca.nu/weiconne.ph |                |               |         |        |      |             |                         |       |      |   |
|-----------------|---------------------|----------------|---------------|---------|--------|------|-------------|-------------------------|-------|------|---|
| s 🐹 Kali Forums | 🗧  Kali NetHunter   | 🔌 Exploit-DB 🔺 | Google Hackin | ng DB ᅦ | OffSec |      |             |                         |       |      |   |
|                 |                     |                |               |         |        |      |             |                         |       |      |   |
|                 |                     |                |               |         |        |      |             |                         |       |      |   |
|                 |                     |                |               |         |        |      |             |                         |       |      |   |
|                 |                     |                |               |         |        |      |             |                         |       |      |   |
|                 |                     |                |               |         |        |      |             |                         |       |      |   |
|                 |                     |                |               |         |        |      |             |                         |       |      |   |
|                 |                     |                |               |         |        |      |             |                         |       |      |   |
|                 |                     |                |               |         |        |      |             |                         |       |      |   |
|                 |                     |                |               |         |        |      |             |                         |       |      |   |
|                 |                     |                |               |         |        |      |             |                         |       | _    |   |
|                 |                     |                |               |         | PT N   | IGFV | V Ca        | aptiv                   | ve Po | orta |   |
|                 |                     |                |               |         | PT N   | IGFV |             | aptiv                   | e P   | orta | - |
|                 |                     |                |               |         | PT N   | IGFV | V Ca<br>suc | aptiv<br>cess           | ve Po | orta | • |
|                 |                     |                |               |         | PT N   | IGFV | V Ca<br>suc | eptiv<br>cess<br>107.46 | ve Po | orta | • |

Рисунок 9. Успешная авторизация

ВАЖНО! Если Captive Portal в сообщении успешной авторизации выводит некорректный IP-адрес, то необходимо провести отладку. Одна из возможных причин — попадание трафика от ПК до Captive Portal под политики NAT, которые изменяют IP-адрес источника. 16. Убедитесь в наличии соответствующих записей на странице Logs → Authentication policy.

Для трафика в сторону Captive Portal ожидаемое значение в колонке Action — bypass, для трафика в сторону Internet Action — redirect (в соответствии с политиками аутентификации, см. пункты 7-8).

| V PT NGFW Policies C          | bjects Device                    | es <mark>Logs</mark> Settir   | ngs                 |                  |             |                   |                 |                    |                   |             |  |  |  |  |
|-------------------------------|----------------------------------|-------------------------------|---------------------|------------------|-------------|-------------------|-----------------|--------------------|-------------------|-------------|--|--|--|--|
| 🐺 Traffic                     | Authentication p                 | hentication policy event logs |                     |                  |             |                   |                 |                    |                   |             |  |  |  |  |
| Decryption                    | L Export to C                    | ∆ Export to CSV Ø Refresh     |                     |                  |             |                   |                 |                    |                   |             |  |  |  |  |
| O IPS                         | <ul> <li>Hide filters</li> </ul> | s · 0                         |                     |                  |             |                   |                 |                    |                   |             |  |  |  |  |
| .Q≁ Audit                     | + Add filter                     |                               |                     |                  |             |                   |                 |                    |                   |             |  |  |  |  |
| Gr Antivirus                  | Action                           | Source address                | Destination address | Destination port | Source user | NAT source IP add | NAT source port | NAT destination IP | NAT destination p | IP protocol |  |  |  |  |
| ₽ Authentication              | bypass                           | 192.168.2.44                  | 10.13.107.158       | 443              |             | 10.13.107.46      | 20616           | 10.13.107.158      | 443               | TCP         |  |  |  |  |
| erra Authentication<br>policy | redirect                         | 192.168.2.44                  | 10.0.52.101         | 53               |             | 10.13.107.46      | 24037           | 10.0.52.101        | 53                | UDP         |  |  |  |  |
|                               | redirect                         | 192.168.2.44                  | 10.0.52.101         | 53               |             | 10.13.107.46      | 27355           | 10.0.52.101        | 53                | UDP         |  |  |  |  |
|                               | bypass                           | 192.168.2.44                  | 10.13.107.158       | 443              |             | 10.13.107.46      | 7858            | 10.13.107.158      | 443               | TCP         |  |  |  |  |
|                               | bypass                           | 192.168.2.44                  | 10.13.107.158       | 443              |             | 10.13.107.46      | 59276           | 10.13.107.158      | 443               | TCP         |  |  |  |  |

Рисунок 10. Страница Журналы → Аутентификация